## **Smetrc**

## Welcome to Metrc

Transporters webinar – March 28, 2025

### Thank you for joining us today!

Meet the Metrc team

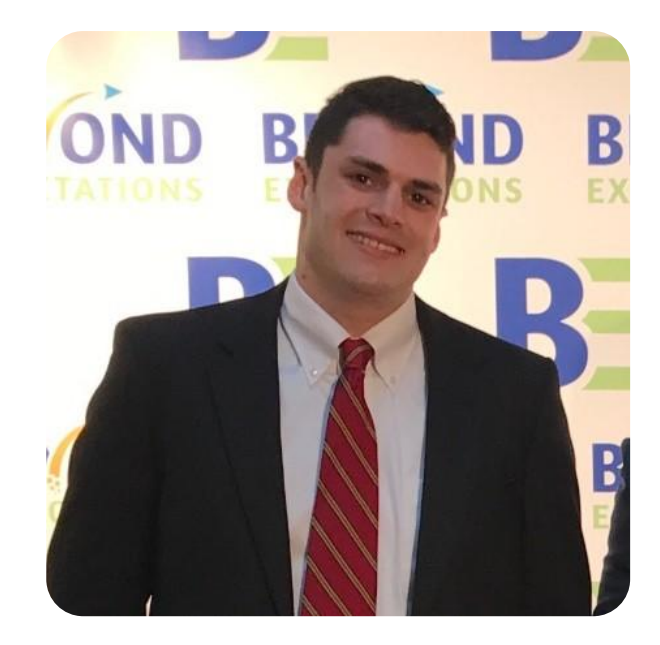

**Brent Doherty** Regional Director, Customer Success

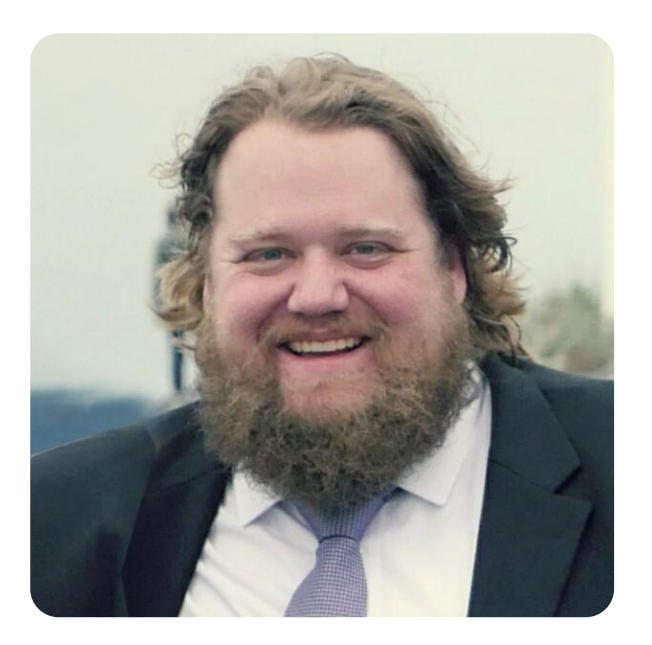

Chad Heater Manager, Customer Success

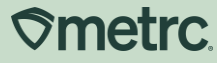

### Agenda

- 1 Metrc implementation
- 2 Metrc onboarding
- **3 Key system features**
- 4 Metrc resources

5 Q&A

**⊘metrc**.

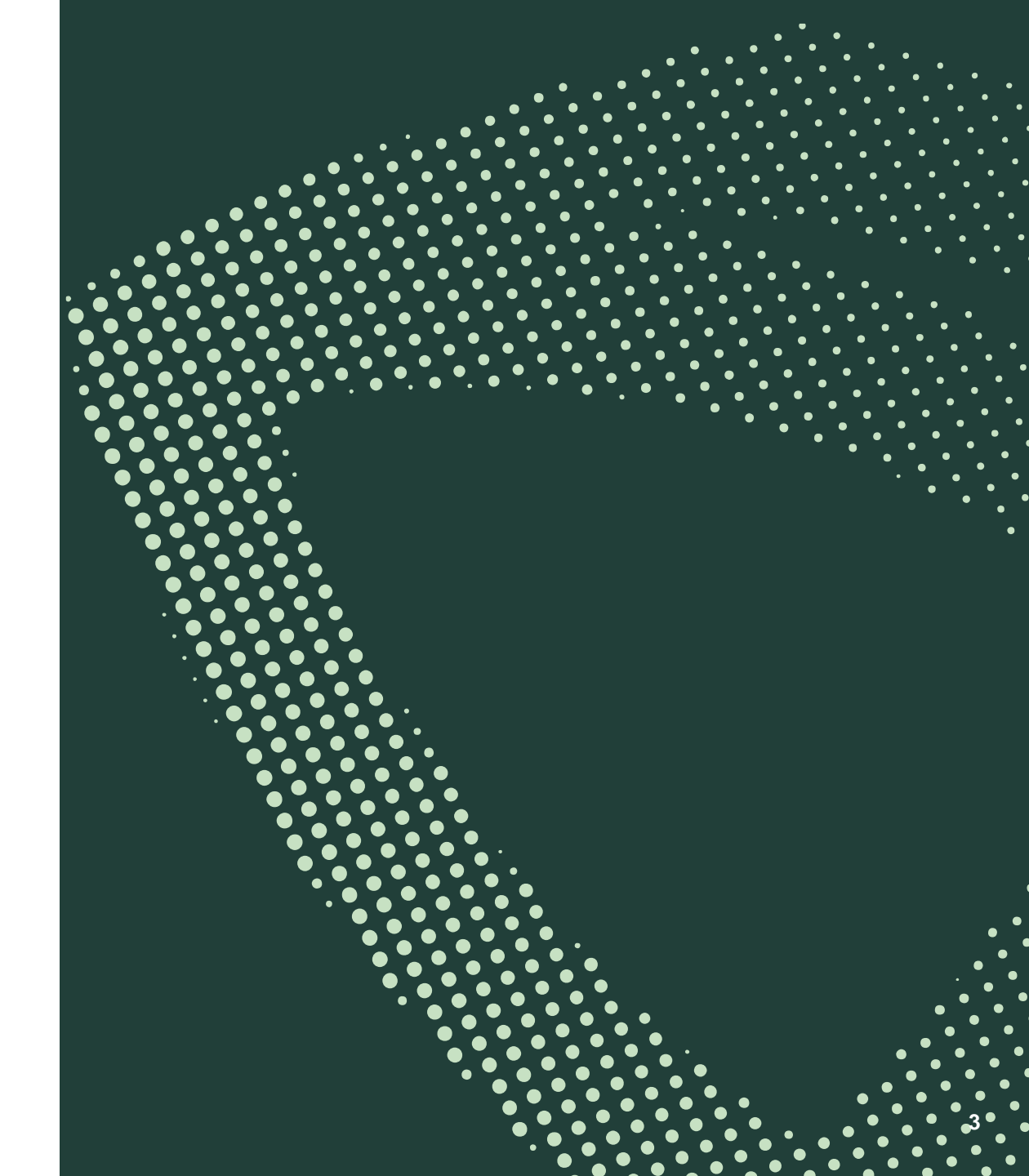

# Implementation plan

lacksquare

**⊘**metrc.

#### Who is Metrc

## Company overview

Smetrc.

Metrc helped pioneer the legal cannabis industry through launching a track-and-trace technology solution that supports market security, public safety, and business compliance.

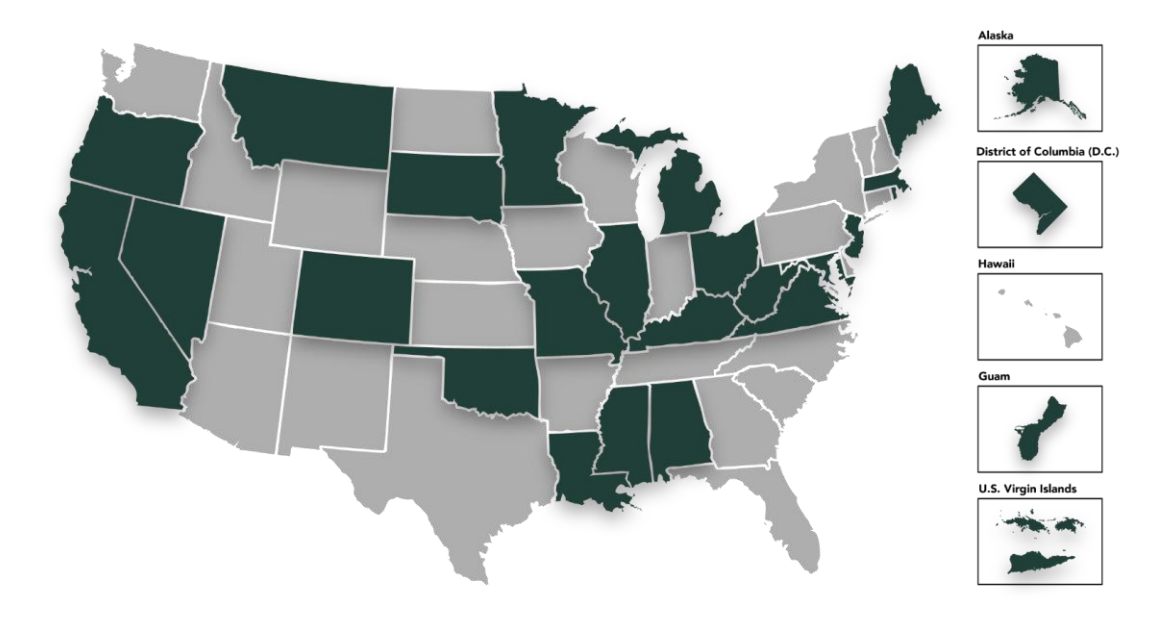

- 10+ years of business experience in supply chain processes and tracking including: Cannabis (10+ years), Air Cargo, etc.
- Most experienced and tenured provider of cannabis regulatory technology
- Currently contracted with 27 regulating bodies
- Serves more than 520,000+ industry users and 58,000+ licensed businesses
- 390+ Third-party integrators leveraging Metrc's API

### **Metrc implementation overview**

The Metrc migration plan will follow a phased approach to onboard licensees in a timely fashion across the supply chain and to allow dispensaries time to sell through as much BioTrack tracked inventory before converting to Metrc.

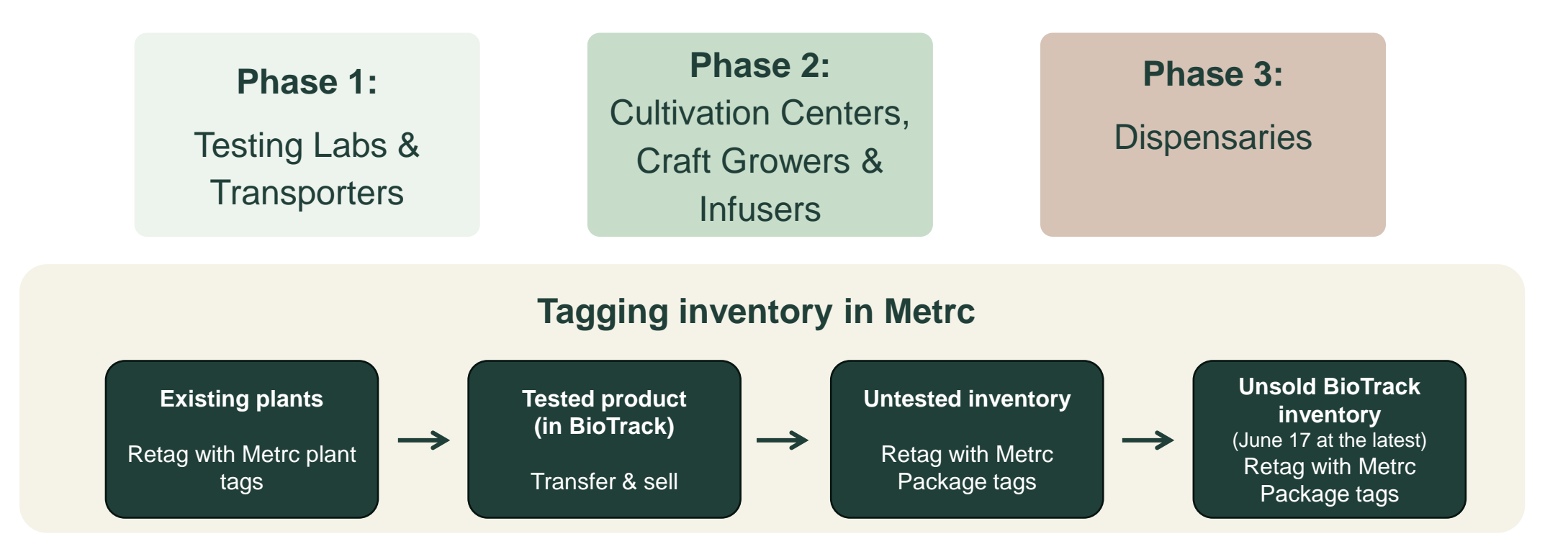

### **Implementation timeline**

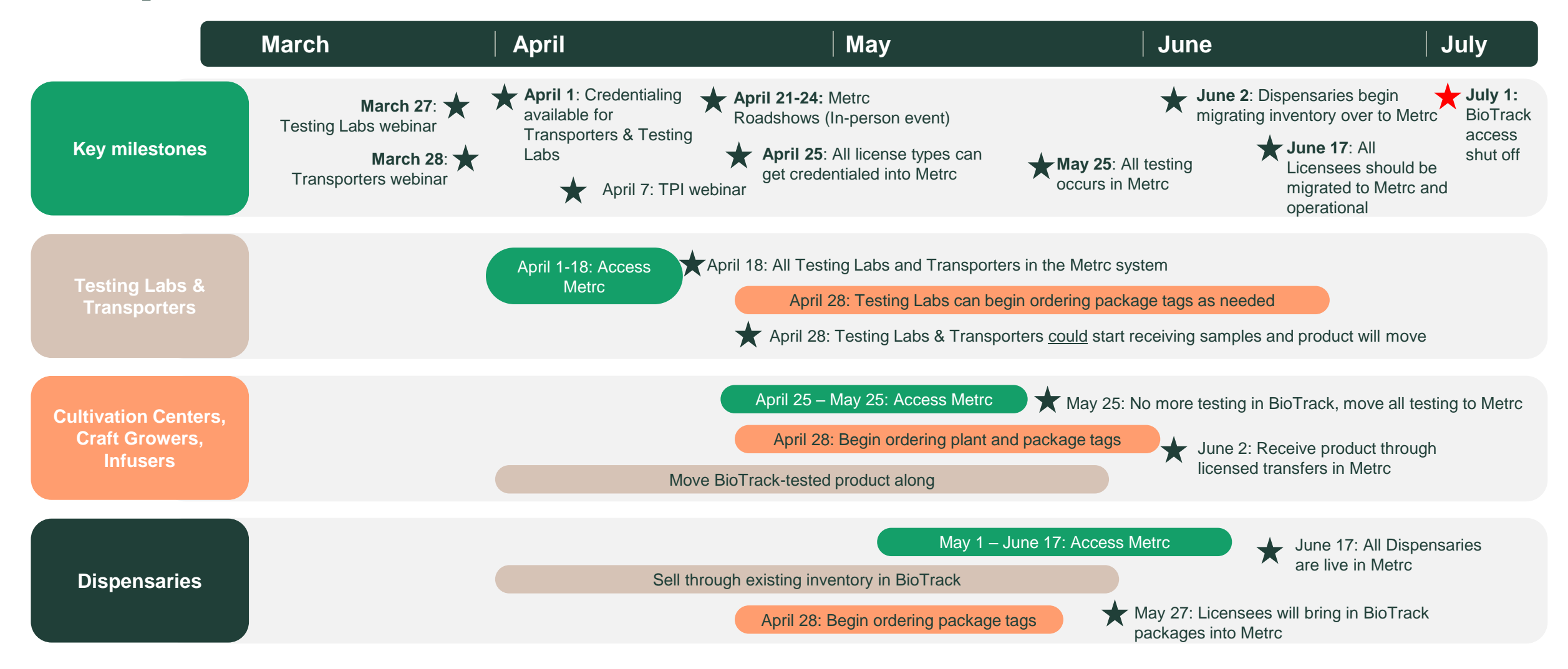

#### **⊘metrc**

#### **Transporters**

What to expect as a Transporter in your first few weeks onboarding into Metrc. The following actions and timeline are recommended to ensure a smooth and complete market transition to Metrc by the end June.

| Timing                                        | Actions                                                                                                    | Documentation                                                                                   |
|-----------------------------------------------|----------------------------------------------------------------------------------------------------|-------------------------------------------------------------------------------------------------|
| Date: March 28                                | Welcome to Metrc – Next steps webinar                                                                                                    |                                                                                                 |
| Week 1<br>Dates: April 1-5                    | <ul> <li>Register for Metrc Learn and complete New Business Training</li> <li>Get Credentialed in the Metrc system</li> <li>Set up your business and Admin dropdown (Employee permissions, adding drivers, vehicles, etc.)</li> </ul>                                                            | <ul><li>Metrc Learn</li><li>Metrc Support (portal)</li><li>Getting started with Metrc</li></ul> |
| Week 2<br>Dates: April 6-12                   | <ul> <li>Continue set up of Admin dropdown</li> <li>Take the Advanced Transporter Training in Metrc Learn</li> </ul>                                                                                                    | <ul><li>Best practices documents</li><li>Metrc Learn</li></ul>                                  |
| Week 3 & 4<br>Dates: April 13-26              | <ul> <li>Develop Standard Operating Procedures (SOP) for Metrc</li> <li>Prepare for Metrc transfer manifests</li> </ul>                                                                                                    | Metrc Expert (in system)                                                                        |
| Week 5 & beyond<br>Dates: April 27-June<br>30 | <ul> <li>Begin receiving Metrc transfer manifests and transporting packages with Metrc package tags</li> <li>Important: Last day Transporters should be receiving and transporting BioTrack packages is June 10</li> <li>Export any data needed from BioTrack for historical purposes</li> </ul> | Metrc Expert (in system)                                                                        |

# **Onboarding to Metrc**

ullet

**⊘metrc**.

### **Getting started with Metrc**

Your first steps in getting credentialed into the system.

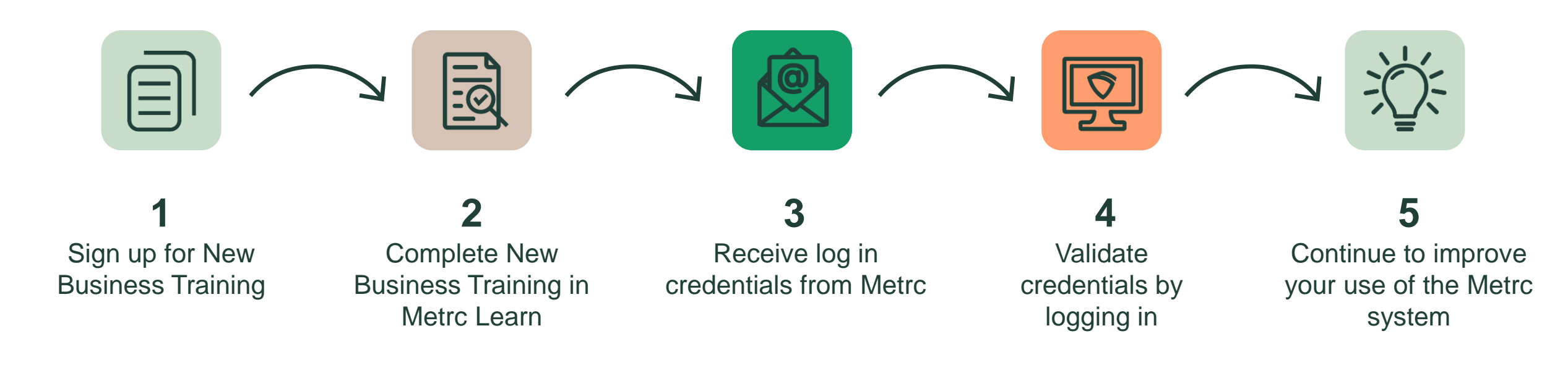

### **Metrc New Business Training**

#### **Available April 1**

To begin with Metrc, all new users must create an account in Metrc Learn.

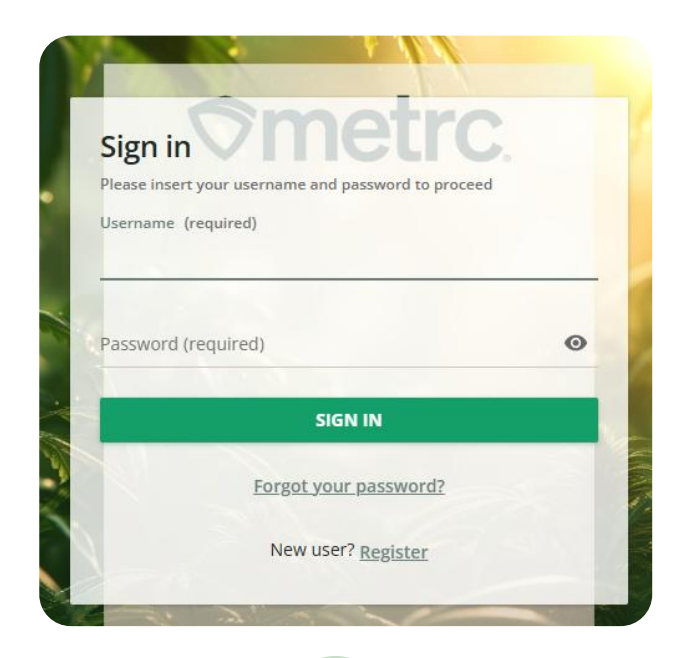

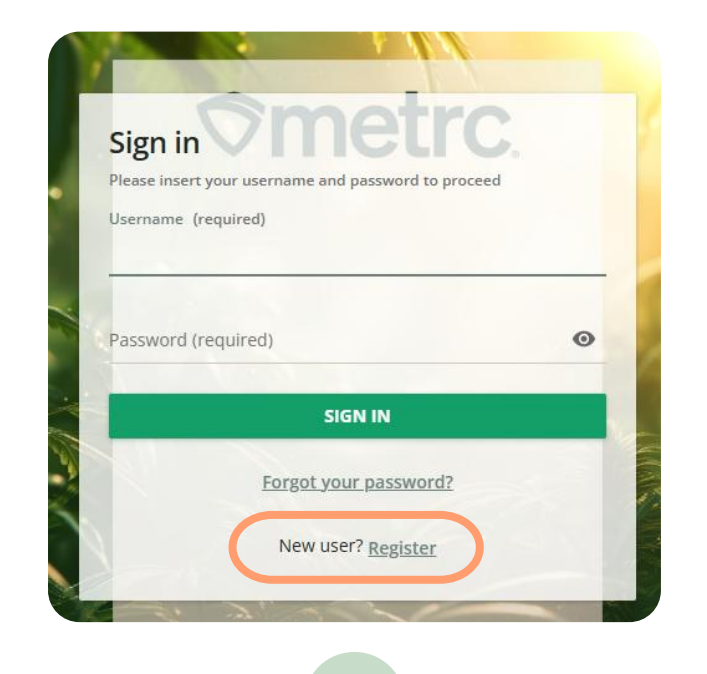

| Register                                                                                 |                                                             |
|------------------------------------------------------------------------------------------|-------------------------------------------------------------|
| Begin your new learning experience by simply filling out this for<br>account suspension. | m. Inaccurate information may lead to temporary Metrc Learn |
| 1 User profile                                                                           | Additional fields                                           |
| Email (required)                                                                         |                                                             |
| First name (required)                                                                    | Last name (required)                                        |
| Password (required)                                                                      | Retype password (required)                                  |
| Language (required)                                                                      | State or region your facility is licensed in                |

Navigate to Metrc Learn https://learn.metrc.com

Click "Register" next to New user?

2

Complete registration to setup your user profile

3

### **Metrc New Business Training**

Once you complete the training and pass your assessment, your information will be sent to Metrc Support.

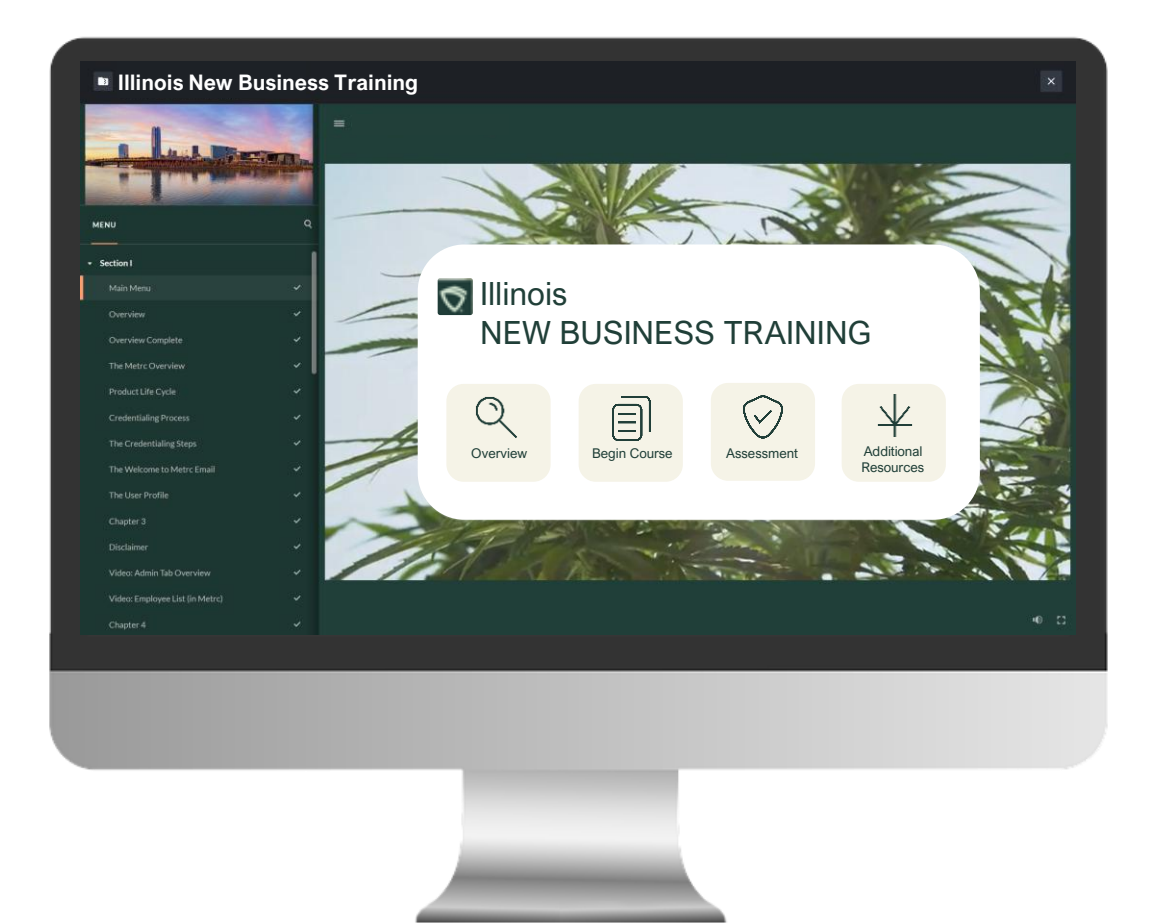

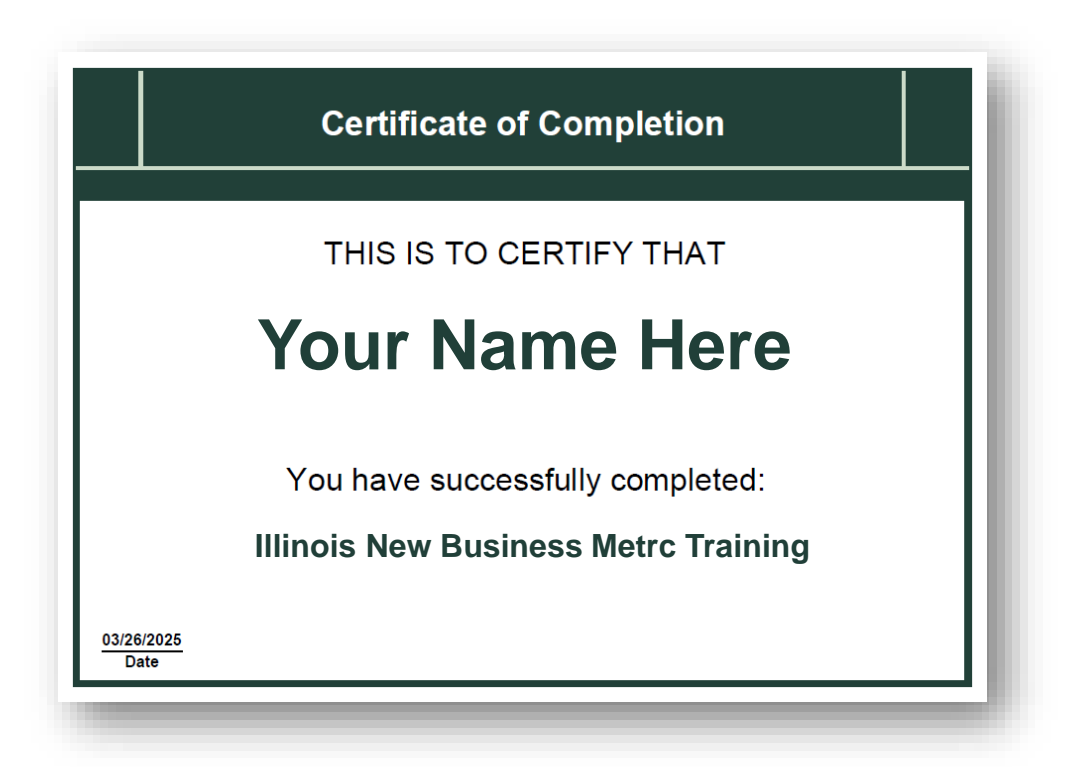

### **Receive and validate Metrc login credentials**

- 1 You will receive an email from Metrc containing user credentials for the Metrc system.
- 2 Log into Metrc within 72 hours of receiving your welcome email to begin working in Metrc.
- 3 Setup your User Profile including a password and security question.

| Tue 3/11/2025 11:07 A<br>+ Get more add-in:                                                                                                    |
|----------------------------------------------------------------------------------------------------|
| + Get more add-in:                                                                                                    |
| + Get more add-ins                                                                                                    |
|                                                                                                    |
|                                                                                                    |
| gnize the sender and know the content                                                                                                    |
|                                                                                                    |
|                                                                                                    |
|                                                                                                    |
|                                                                                                    |
|                                                                                                    |
|                                                                                                    |
| bN8MG&email=                                                                                                    |
| Internet and the second second s |
|                                                                                                    |
|                                                                                                    |
|                                                                                                    |
|                                                                                                    |
|                                                                                                    |
|                                                                                                    |
|                                                                                                    |
|                                                                                                    |
|                                                                                                    |
|                                                                                                    |
|                                                                                                    |
|                                                                                                    |

### **Additional Metrc Learn training**

Supplemental training is not required but highly encouraged to aid in a seamless onboarding experience.

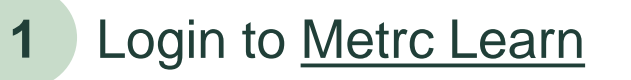

- 2 Navigate to Assigned Coursework
- **3** Take the Advanced Transporter training

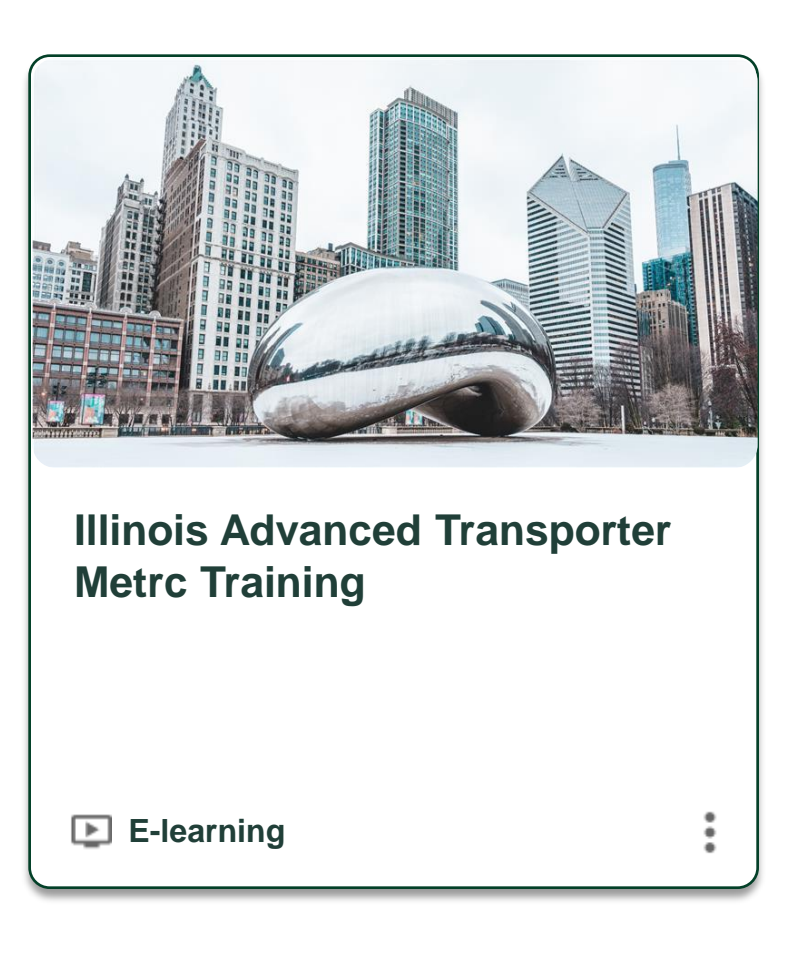

# Setting up your business

**⊘**metrc.

### **Adding Employees**

Admins should setup employees and system permissions.

Adding employees and setting employee permissions is accessible through the Admin dropdown on the navigational toolbar.

- All Employees information should be entered and saved.
- Online access does not need to be granted.
- Proper View or Manage permissions should be set based on the user's role.
- Employees and permissions can be added or removed at anytime.

| Linployee                                                                                                    |                                                                                                    |                                                                       |                                                                                                |                                                                                                    |
|----------------------------------------------------------------------------------------------------|----------------------------------------------------------------------------------------------------|-----------------------------------------------------------------------|------------------------------------------------------------------------------------------------|----------------------------------------------------------------------------------------------------|
| Employee <u>Lic.</u><br>Number                                                                                 | <ul> <li>Enable online access to this Facility</li> </ul>                                                                                                    | Permissions                                                           | Packages Page<br>Grids ( <u>reg'd</u> )<br>Inventory<br>Create/Submit/ <u>Disc.</u>            | View<br>Manage                                                                                                    |
| Notification<br>E-mail                                                                                         |                                                                                                    |                                                                       | Notes Transfers Menu                                                                           | Manage                                                                                                    |
| Home                                                                                                    | - Select Home - V                                                                                                    |                                                                       | Templates                                                                                      |                                                                                                    |
| Employment                                                                                                    | <ul> <li>Owner at this Facility</li> <li>Manager at this Facility</li> </ul>                                                                                                    |                                                                       | Trips Menu<br>All                                                                              | 🗌 View 🗌 Manage                                                                                                    |
|                                                                                                    | <ul> <li>Financial Contact at this Facility</li> <li>Budtender (Agent)</li> <li>Manager</li> </ul>                                                                                                    |                                                                       | Financials Menu<br>All<br>Invoices                                                             | ☐ Manage ☐ View                                                                                                    |
|                                                                                                    | <ul> <li>Manager (Agent-in-Charge)</li> <li>Owner</li> </ul>                                                                                                    |                                                                       | Reports Menu<br>All                                                                            | Uiew                                                                                                    |
|                                                                                                    | L Inmmer                                                                                                    |                                                                       | Admin Menu<br>Tag Orders<br>Tags<br>Locations<br>Strains<br>Items<br>Transporters<br>Employees | <ul> <li>Manage</li> <li>Manage</li> <li>Manage</li> <li>Manage</li> <li>Manage</li> <li>Manage</li> <li>Manage</li> <li>View</li> <li>Manage</li> </ul> |
| + 1 0                                                                                                    |                                                                                                    |                                                                       |                                                                                                |                                                                                                    |
| Please note:<br>All new employe<br>receive an e-ma<br>If online access<br>Once logged in,<br>link expiration d | es granted online access via the "Enable online a<br>il with instructions and a hyperlink to log directly in<br>a <b>is granted:</b><br>the User will need to update their security setting<br>ate/time, and the Metrc web address. | iccess to this Facili<br>nto their User Profi<br>s. The e-mail will c | ty" checbox above will<br>le.<br>ontain the User's Username,                                   |                                                                                                    |

### **Adding Drivers and Vehicles**

Your system Administrator (Admin) should set up drivers and vehicles to ensure compliant reporting.

| Admin<br>Tag Orders<br>Tags<br>Strains<br>Items<br>Transporters<br>Addresses | Add Drivers       ×         Driver # 1       Driver's Name         Driver's Name | Add Vehicles ×   Vehicle # 1   Vehicle Make   Vehicle Make   Vehicle Model   License Plate   (clear)   1   (vehicle)   Save Vehicles Cancel | <ul> <li>All Drivers and<br/>Vehicles information<br/>is saved on the<br/>Transportation grid<br/>for easy access.</li> <li>You can Edit and/or<br/>Copy information at<br/>anytime.</li> </ul> |
|------------------------------------------------------------------------------|----------------------------------------------------------------------------------|----------------------------------------------------------------------------------------------------|----------------------------------------------------------------------------------------------------|
| 1<br>Navigate to Admin ><br>Transporters to access                           | 2<br>Select Drivers > Add<br>Drivers, then input                                 | 3<br>Select Vehicles > Add<br>Vehicles, then input                                                                                          | Important:<br>The Vehicle<br>Certification Number<br>should be added to                                                                                                    |

# Key system features

igodot

**⊘**metrc.

### **Transfers overview**

Metrc system functionality for licensed Transporters.

| <b>⊘metrc</b> . ⊠ • Packages   • | Transfers                                | Li↑   ▼ 🥑 Support ▼ 👤 Werner0101   ▼ |
|----------------------------------|------------------------------------------|--------------------------------------|
| Licensed Transfer                | Licensed                                 | Transporter   406-X0001*             |
|                                  | Hub                                      | Illinois Testing                     |
| New Transfer View Manifest       |                                          |                                      |
| Incoming Inactive   Outgoing     | Rejected Inactive                        |                                      |
|                                  | Please select a tab to view its content. |                                      |
|                                  |                                          |                                      |

Transfers functionality is available from the Transfers dropdown on the navigational toolbar:

Licensed **Transfers Transfers** HUB

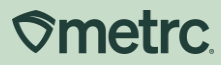

### **Licensed Transfers overview**

Metrc system functionality for licensed Transporters.

The Licensed Transfers grid allows you to:

- View a Transfer Manifest
- View and manage transfers that are:
  - $\circ$  Incoming
  - $\circ$  Inactive incoming or outgoing
  - $\circ$  Outgoing
  - $\circ$  Rejected

| 🗢 metrc. 🛛 🖂 |                  | Transfers   - | Financials | s   <del>-</del> |
|--------------|------------------|---------------|------------|------------------|
| Licensed     | d Transfer       | S             |            |                  |
| New Transfer | View Manifest    |               |            |                  |
|              | nactive   Outgoi | ng Rejected   | Inactive   |                  |
|              |                  |               |            |                  |
|              |                  |               |            |                  |

### Licensed Transfers

Overview and tips

- Must be created any time a package moves from one licensed facility to another – even on the same property.
- The destination facility can reject some or all packages.
- Partial packages cannot be received or rejected.
- A rejected package will require the originating licensee to return the package back into their inventory.

### **Transfers HUB**

A licensed transporter who has been designated by the shipping licensee to transfer packages will have selectable buttons within their Transfers Hub.

| ≎n       | netrc  | : 1     | < -   | Packages        | Transfers       | Financial | s∣ <b>-</b> Repo | rts               |       |            |            |       |        |        |            |     |            |       |           |     | ľ    | <b>↑</b>   * | Support ▼ | 👤 Wern    | er0101   🝷     |
|----------|--------|---------|-------|-----------------|-----------------|-----------|------------------|-------------------|-------|------------|------------|-------|--------|--------|------------|-----|------------|-------|-----------|-----|------|--------------|-----------|-----------|----------------|
| Tr       | and    | sfei    | re H  | lub             |                 |           |                  |                   |       |            |            |       |        |        |            |     |            |       |           |     |      |              |           | Transport | r   406-X0001• |
| <u> </u> | un     | SIC     | 31    |                 |                 |           |                  |                   |       |            |            |       |        |        |            |     |            |       |           |     |      |              |           |           | iola Teating   |
|          |        |         |       |                 |                 |           |                  |                   |       |            |            |       |        |        |            |     |            |       |           |     |      |              |           |           |                |
|          | View M | Manifes |       |                 |                 |           |                  |                   |       |            |            |       |        |        |            |     |            |       |           |     |      |              |           |           |                |
|          |        | _       | -     |                 |                 |           |                  |                   |       |            |            |       |        |        |            |     |            |       |           |     |      |              |           |           |                |
|          | Trans  | sfers   |       |                 |                 |           |                  |                   |       |            |            |       |        |        |            |     |            |       |           |     |      |              |           |           |                |
|          |        |         |       |                 |                 |           |                  |                   |       |            |            |       |        |        |            |     |            |       |           |     |      | <b>_</b>     |           | (-)       |                |
|          |        |         |       |                 |                 |           |                  |                   |       |            |            |       |        |        |            |     |            |       |           |     |      |              | تنار      |           | +              |
|          |        | Manif   | est : | Origin :        | Destination     | Direction | Driver           | Vehicle Info      | Pkg's | Accepted : | ETD :      | ATD : | ETRD : | ATRD : | ECI        | ACI | ECO :      | ACO : | ETA       | ATA | ETRA | ATRA         | : Voided  |           |                |
|          |        |         |       |                 |                 |           |                  |                   |       |            |            |       |        |        |            |     |            |       |           |     |      |              |           | E         | dit            |
|          |        |         |       | 020-X0001       | 0 030-X0001     |           |                  | Make Ford         |       |            |            |       |        |        |            |     |            |       |           |     |      |              |           | Acc       | ept            |
|          | 4      | 000000  | 1503  | IL Testing - AU | IL Testing - AU | Outbound  | Mordecai         | Model: Van        |       |            | 03/26/2025 |       |        |        | 03/26/2025 | 5   | 03/26/2025 |       | 03/26/202 | 5   |      |              |           | Dep       | part           |
|          |        |         |       | Cultivation     | Infuser 01      |           | Brown            | Lic. Plate: CARGO |       |            | 05:17 pm   |       |        |        | 08:09 pm   |     | 08:09 pm   |       | 07:17 pm  |     |      |              |           | Cher      | k-In           |
|          |        |         |       |                 |                 |           |                  |                   |       |            |            |       |        |        |            |     |            |       |           |     |      |              |           | Arr       | ive            |
|          |        |         |       |                 |                 |           |                  |                   |       |            |            |       |        |        |            |     |            |       |           |     |      |              |           |           |                |

Edit

Accept

Depart

Check-in

Check-out

Arrive

### **Transfers HUB**

In chronological order, these buttons are reportable actions a transporter licensee takes with each transfer.

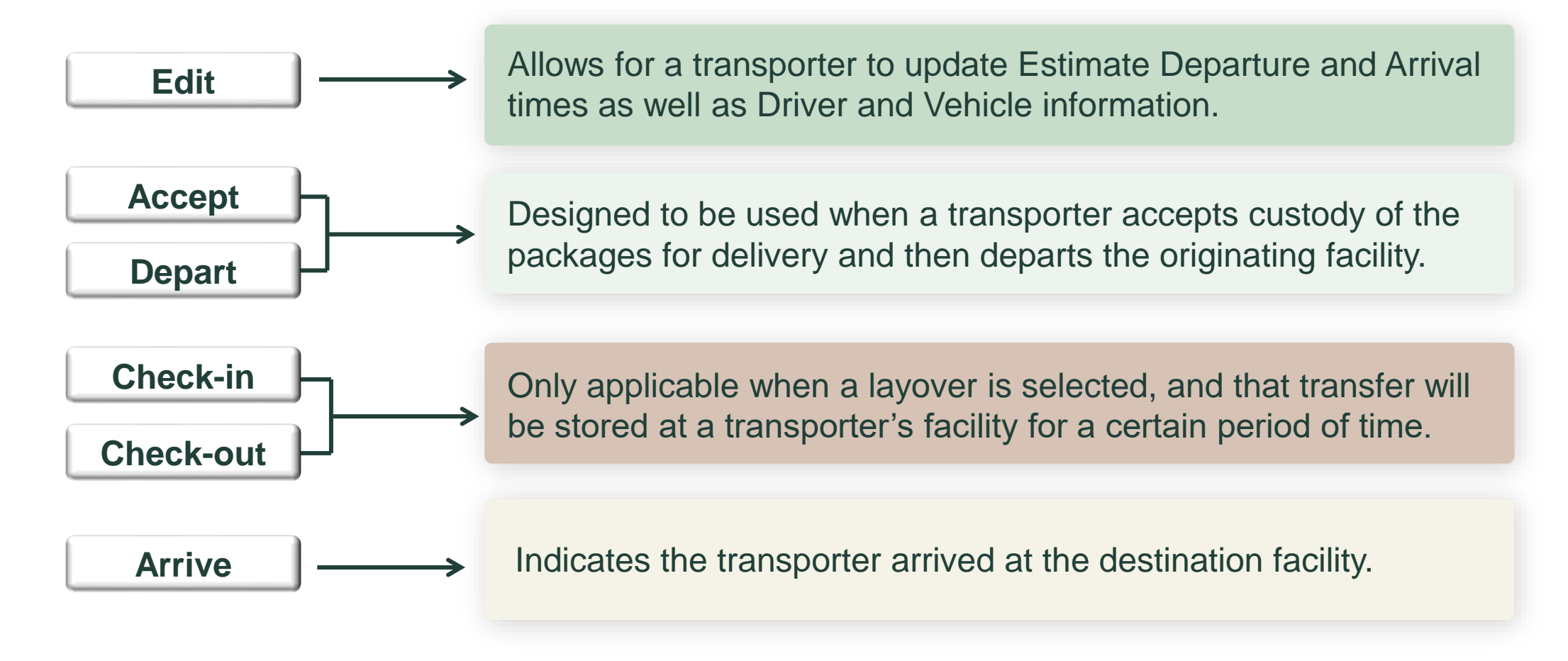

#### **⊘metrc**

### **Editing Licensed Transfers**

Once the transfer is registered, both the transporter and destination licensees can see the transfer information.

- The designated transporter can edit certain details within the manifest from the Transfers Hub, while the destination licensee can view all information that has been registered.
- The "Edit" button allows for a transporter to update Estimate Departure and Arrival times as well as Driver and Vehicle information.

| Manifest             | 000001503                         | Transfer Type                                                                                                    | Unaffiliated Transfer             |
|----------------------|-----------------------------------|----------------------------------------------------------------------------------------------------|-----------------------------------|
| Originating Lic. No. | 020-X0001                         | Destination Lic. No.                                                                                                    | 030-X0001                         |
| Originating Name     | IL Testing - AU Cultivation Cente | r Destination Name                                                                                                    | IL Testing - AU Infuser 01        |
| Main Phone No.       |                                   | Main Phone No.                                                                                                    |                                   |
| Mobile Phone No.     |                                   | Mobile Phone No.                                                                                                    |                                   |
|                      | OUTB                              | Delivery Direction OUND // TO DESTINATION                                                                                                    |                                   |
| Est. Departure       | ■ 03/26/2025 □                    | today Est Arriva                                                                                                    | i 🖬 03/26/2025 🗂 tod              |
|                      | <u>^ ^</u>                        |                                                                                                    | <b>^</b>                          |
|                      | 05 : 17 PM<br>▼ ▼                 |                                                                                                    | 08 : 17 PM                        |
| Est. Check-In        | ■ 03/26/2025 □                    | today Est. Check-Out                                                                                                    | t 🗰 03/26/2025 🗂 tod              |
|                      | <b>^ ^</b>                        |                                                                                                    | <b>^ ^</b>                        |
|                      | 08 : 09 PM                        |                                                                                                    | 08 : 09 PM                        |
| Planned Route        | Right on Bravo, left on Charlie   | 1                                                                                                    |                                   |
| Driver 1             | Type part of the Driver Name      | Q (dear) Vehicle 1                                                                                                    | Type part of the vehicle make, mc |
| Driver's Name        | Mordecai Brown                    | Vehicle Make                                                                                                    | Ford                              |
| Employee ID          | IL239-130                         | Vehicle Mode                                                                                                    | Van                               |
| Driver's Lic. No.    | IL-253-5424                       | License Plate                                                                                                    | CARGO                             |
| Layover Leg          | From And To Layover               | <ul> <li>Image: A set of the set of the</li></ul> |                                   |
| • 1 (deta            | ails)                             |                                                                                                    |                                   |
|                      |                                   |                                                                                                    |                                   |
|                      | Update Transporter Info Car       | ncel                                                                                                    |                                   |

### **Check-in vs. check-out functionality**

Only applicable when a layover is selected, and that transfer will be stored at a transporter's facility for a certain period of time.

| Tr | an   | sfers H    | lub                                                   |                                            |   |             |                  |        |                                               |       |     |          |           |                        |             |     |             |   |      |                      |                         |                          |                        |                        |     |   |      |   |
|----|------|------------|-------------------------------------------------------|--------------------------------------------|---|-------------|------------------|--------|-----------------------------------------------|-------|-----|----------|-----------|------------------------|-------------|-----|-------------|---|------|----------------------|-------------------------|--------------------------|------------------------|------------------------|-----|---|------|---|
| C  | View | Manifest   |                                                       |                                            |   | /           | A Cł             | e<br>ł | <b>ck-In</b> se                               |       | tio | n indi   | ca<br>Iav | tes t                  | the<br>r fa | tra | ansp<br>itv | 0 | rter |                      |                         |                          |                        |                        |     |   |      |   |
|    | Tran | Isfers     |                                                       |                                            |   | _           |                  |        |                                               | cu    | a   | uieii    | ia        | yove                   | -           |     | ity.        |   |      |                      |                         |                          |                        |                        |     |   |      |   |
|    |      | Manifest : | Origin :                                              | Destination                                | : | Direction : | Driver           | :      | Vehicle Info                                  | Pkg's | :   | Accepted | :         | ETD :                  | ATD         | :   | ETRD        | : | ATRD | ECI                  | : ACI                   | ECO :                    | ACO :                  | <u>eta</u> :           | ATA | : | ETRA | : |
|    | •    | 0000001503 | 020-X0001<br>IL Testing - AU<br>Cultivation<br>Center | O30-X0001<br>IL Testing - AU<br>Infuser 01 |   | → Outbound  | Mordeca<br>Brown | i      | Make: Ford<br>Model: Van<br>Lio. Plate: CARGO | 1     |     |          | (         | 03/26/2025<br>05:17 pm |             |     |             |   |      | 03/26/20<br>08:09 pm | 5 03/27/202<br>11:42 am | 5 03/26/2025<br>08:09 pm | 03/27/2025<br>11:43 am | 03/26/2025<br>07:17 pm |     |   |      |   |

Select **Check-Out** once you are leaving the layover facility to continue on the planned route.

#### **⊘metrc**

### **Transfers Hub grid**

Historical transfer tracking details product movement.

#### Licensed Transfers

| ming          | Inactive                           | Ou       | tgoing Reject | ted Inactive                                    |          |                       |        |           |             |                  |                        |                      |   |                        |              |                  |      |            |                |                |     |       |          |       |          |               |           |      |
|---------------|------------------------------------|----------|---------------|-------------------------------------------------|----------|-----------------------|--------|-----------|-------------|------------------|------------------------|----------------------|---|------------------------|--------------|------------------|------|------------|----------------|----------------|-----|-------|----------|-------|----------|---------------|-----------|------|
|               |                                    |          |               |                                                 |          |                       |        |           |             |                  |                        |                      |   |                        |              |                  |      |            |                |                |     |       |          |       | 6        | - <u>-</u>    |           | = .  |
| Man           | nifest                             | Inv.     | Nbr :         | Origin                                          | :        | Туре                  | : Pk   | gʻs       | : ET        | D                | : A                    | TD                   | ÷ | ETA                    | : AT/        | A                | Rece | eived :    | ETR            | <u>D</u>       |     | ATRD  | : I      | ETRA  | ÷        | ATRA          | -         |      |
| 0000          | 0001602 📰                          |          |               | 020-X0001<br>IL Testing - AU Cultivation Center |          | Unaffiliated Transfer | 1      |           | 03/<br>05:- | 27/2025<br>42 pm |                        |                      | 0 | 03/27/2025<br>05:42 pm |              |                  |      |            |                |                |     |       |          |       |          |               |           |      |
| 0000          | 0001601 🏭                          |          |               | 020-X0001<br>IL Testing - AU Cultivation Center |          | Affiliated Transfer   | 1      |           | 03/<br>05:  | 27/2025<br>39 pm | 00                     | 3/27/2025<br>5:54 pm | 0 | 03/27/2025<br>05:39 pm | 03/2<br>05:5 | 27/2025<br>57 pm |      |            |                |                |     |       |          |       |          |               |           |      |
|               |                                    |          |               |                                                 |          |                       |        |           |             |                  |                        |                      |   |                        |              |                  |      |            |                |                |     |       |          |       |          | • •           |           | -    |
| Tra           | insporter                          |          |               |                                                 | : D      | irection              |        |           |             | : E              | ECI                    |                      |   |                        | ACI          |                  |      | :          | ECO            |                |     |       |          | : ACO |          |               |           |      |
| 408-<br>IL Te | )-X0001<br>Testing - Transporter 0 | и        |               |                                                 | -        | Outbound              |        |           |             | 0:               | )3/27/2025<br>)5:39 pm |                      |   |                        |              |                  |      |            | 03/27<br>09:39 | 7/2025<br>9 pm |     |       |          |       |          |               |           |      |
| M             | Pa                                 | ige 1    | of 1 🕨 🕨      | 20 v rows per page                              |          |                       |        |           |             |                  |                        |                      |   |                        |              |                  |      |            |                |                |     |       |          |       |          | Viewing 1 - 1 | (1 total) |      |
|               |                                    |          |               |                                                 |          |                       |        |           |             |                  |                        |                      |   |                        |              |                  |      |            |                |                |     |       |          |       | e        | •][••         | ][=       | : -  |
|               | Package                            |          | : Src.        | H's                                             | Src. Pkg | 's i                  | Item   | :         | Catego      | ry               | : Iter                 | m Strain             | • | Lab Testing            | :            | Shipped Qty.     | :    | Gross Wgt. | : st           | nip Whsle. Pr  | ice | Recei | ved Qty. | :     | Rcv. Whs | e. Price      | : si      | tatı |
| •             | 1A4FF0300                          | 00001600 | 0000038 202   | 3-02-27-Harvest Location-M                      | 1A4FF0   | 300000016000000017    | Food G | ade Rosin | Concer      | ntrate (Bul      | ılk)                   |                      | • | TestPassed             |              | 469.3 g          |      |            | N/             | A              |     |       |          |       | N/A      |               | S         | Shi  |
| M             | 🔹 🚺 🛛 Pa                           | ige 1    | of 1 🕨 🕨      | 20 v rows per page                              |          |                       |        |           |             |                  |                        |                      |   |                        |              |                  |      |            |                |                |     |       |          |       |          | Viewing 1 - 1 | (1 total) |      |
|               |                                    |          |               |                                                 |          |                       |        |           |             |                  |                        |                      |   |                        |              |                  |      |            |                |                |     |       |          |       |          |               |           |      |

### Packages grid – Receiving facility's view

Historical transfer tracking details product movement across facilities.

|                                                                                                    | III ITalisit ITalisie                                                                                      | rred                                  |            |                                |                          |           |                           |                    |          |                    |                                                                      |                |                  |                   |           |             |            |
|----------------------------------------------------------------------------------------------------|----------------------------------------------------------------------------------------------------|---------------------------------------|------------|--------------------------------|--------------------------|-----------|---------------------------|--------------------|----------|--------------------|----------------------------------------------------------------------|----------------|------------------|-------------------|-----------|-------------|------------|
| Packages Submit for Testing                                                                                                    | g New Transfer                                                                                             | Change Locations Ch                   | ange Items | Change <mark>Req'd LT</mark> B | s Adjust Chan            | nge Notes | Finish E                  | dit Shelf Life     |          |                    |                                                                      |                |                  |                   |           | ۵.          | <b>y</b> - |
| lag :                                                                                                    | Src. H's                                                                                                   | Src. Pkg's                            | Src. Pj's  | Location                       | Item :                   | Category  | . :                       | Item Strain        | Quantity | P.B. No.           | : LT Status                                                          | A.H.           | A.R.             | Date :            | Rcv'd     | Exp.        | :          |
| 1A4FF03000001600000046                                                                                                    | BH 2.21.25                                                                                                 | 1A4FF03000001600000026                |            | Transfer Vault                 | Buds - Blackhawk<br>Haze | Bud/Flowe | er (Bulk)                 | Blackhawk Haze     | 100 g    |                    | TestPassed                                                           | No             | No               | 03/27/2025        | 03/27/202 | 25          |            |
| Description<br>Packaged 100 Grams of Buds - Bl                                                                                                    | lackhawk Haze from anoth                                                                                   | er Package                            |            |                                |                          | :         | Employee                  |                    | : (      | Date               | : Reported                                                           |                | : So             | urces             | :         | External Ap | р          |
| Description<br>Packaged 100 Grams of Buds - B<br>- Took 100 Grams of Buds - Black<br>- Package Type: Product<br>- Location: Packages Vault                                                                                                    | lackhawk Haze from anoth<br>hawk Haze from Package                                                         | er Package<br>A4FF030000001600000026  |            |                                |                          | ÷         | Employee<br>Myra Chinn (C | chinn0•••)         | : :<br>: | Date<br>03/27/2025 | Reported 03/27/2025 06:2                                             | 22 pm          | : So<br>Us       | urces<br>er       | :         | External Ap | <b>-</b>   |
| Description<br>Packaged 100 Grams of Buds - B<br>- Took 100 Grams of Buds - Black<br>- Package Type: Product<br>- Location: Packages Vault<br>- Location Type: Default<br>Package added to Manifest # 000<br>- From: IL Testing - AU Cultivation<br>- Tor: IL Testing - AU Dispensary (0<br>- License Type: Licensed<br>- Transfer Type: Atfiliated Transfer | lackhawk Haze from anoth<br>hawk Haze from Package 1<br>0001603<br>n Center (020-X0001)<br>050-X0001)<br>r | er Package<br>IA4FF030000001600000026 |            |                                |                          | I         | Employee<br>Myra Chinn (C | Chinn0)<br>Chinn0) | E (      | Date<br>13/27/2025 | i         Reported           03/27/2025 06:2         03/27/2025 06:2 | 22 pm<br>22 pm | i So<br>Us<br>Us | urces<br>er<br>er |           | External Ap | p          |

### **Transfer Manifests**

View and edit through the Transfers HUB.

#### **Important reminder:**

Before you accept & depart, check the manifest for accuracy

| reject product                                                                                                    | anality and a large and a contribution of the set to be all the set.                                                                                                    | mited to amount agreed upon in prior sales tr                                                                                                    | ansaction.                                                                                                    |  |
|----------------------------------------------------------------------------------------------------|----------------------------------------------------------------------------------------------------|----------------------------------------------------------------------------------------------------|----------------------------------------------------------------------------------------------------|--|
| Manifest No.                                                                                                    | 0000001503                                                                                                    | Date Created 3                                                                                                    | 3/26/2025 6:42 PM                                                                                                    |  |
| Originating Entity                                                                                                    | IL Testing - AU Cultivation Center                                                                                                    |                                                                                                    | For Agency Use Only                                                                                                    |  |
| Originating License Number                                                                                                    | 020-X0001                                                                                                    |                                                                                                    |                                                                                                    |  |
| Address of Originating Entity                                                                                                    |                                                                                                    |                                                                                                    |                                                                                                    |  |
| Phone No. of Originating Entity                                                                                                    |                                                                                                    |                                                                                                    |                                                                                                    |  |
| 1. Destination                                                                                                    | IL Testing - AU Infuser 01                                                                                                    | Destination Phone No.                                                                                                    |                                                                                                    |  |
| Invoice Number                                                                                                    | IL5415                                                                                                    |                                                                                                    |                                                                                                    |  |
| Destination License Number                                                                                                    | 030-X0001                                                                                                    | Date and Approx. Time of Departure                                                                                                    | 3/26/2025 5:17 PM                                                                                                    |  |
| Address of Destination                                                                                                    |                                                                                                    |                                                                                                    |                                                                                                    |  |
|                                                                                                    |                                                                                                    | Date and Approx. Time of Arrival                                                                                                    | 3/26/2025 7:17 PM                                                                                                    |  |
|                                                                                                    |                                                                                                    |                                                                                                    |                                                                                                    |  |
|                                                                                                    |                                                                                                    | Date/Time Received                                                                                                    |                                                                                                    |  |
| Right on Bravo, left on Charlie                                                                                                    |                                                                                                    |                                                                                                    |                                                                                                    |  |
|                                                                                                    |                                                                                                    |                                                                                                    |                                                                                                    |  |
| 1. Outbound Transporter                                                                                                    | IL Testing - Transporter 01                                                                                                    | Layover Sch                                                                                                    | edule                                                                                                    |  |
| 1. Outbound Transporter<br>Transporter License Number                                                                                                    | IL Testing - Transporter 01<br>406-X0001                                                                                                    | Layover Sch<br>Date and Approx. Time of Check-In                                                                                                    | edule<br>3/26/2025 8:09 PM                                                                                                    |  |
| 1. Outbound Transporter<br>Transporter License Number<br>Address of Transporter                                                                                                    | IL Testing - Transporter 01<br>406-X0001                                                                                                    | Layover Sch<br>Date and Approx. Time of Check-In<br>Actual Date/Time of Arrival                                                                                                    | adule<br>3/26/2025 8:09 PM<br>3/27/2025 10:42 AM                                                                                                    |  |
| 1. Outbound Transporter<br>Transporter License Number<br>Address of Transporter                                                                                                    | IL Testing - Transporter 01<br>406-X0001                                                                                                    | Layover Sch<br>Date and Approx. Time of Check-In<br>Actual Date/Time of Arrival<br>Date and Approx. Time of Check-Out                                                                                                    | edule<br>3/26/2025 8:09 PM<br>3/27/2025 10:42 AM<br>3/26/2025 8:09 PM                                                                                      |  |
| 1. Outbound Transporter<br>Transporter License Number<br>Address of Transporter                                                                                                    | IL Testing - Transporter 01<br>406-X0001                                                                                                    | Layover Sch<br>Date and Approx. Time of Check-In<br>Actual Date/Time of Arrival<br>Date and Approx. Time of Check-Out<br>Actual Date/Time of Departure                                                                                                    | edule<br>3/26/2025 8:09 PM<br>3/27/2025 10:42 AM<br>3/26/2025 8:09 PM<br>3/27/2025 10:43 AM                                                                |  |
| 1. Outbound Transporter<br>Transporter License Number<br>Address of Transporter<br>Contact Phone No. for Inq                                                                                                    | IL Testing - Transporter 01<br>406-X0001<br>uiries: 111-111-1111                                                                                                    | Layover Sch<br>Date and Approx. Time of Check-In<br>Actual Date/Time of Arrival<br>Date and Approx. Time of Check-Out<br>Actual Date/Time of Departure                                                                                                    | edule<br>3/26/2025 8:09 PM<br>3/27/2025 10:42 AM<br>3/26/2025 8:09 PM<br>3/27/2025 10:43 AM                                                                |  |
| 1. Outbound Transporter<br>Transporter License Number<br>Address of Transporter<br>Contact Phone No. for Inq<br>Name of Person Transporting                                                                                                    | IL Testing - Transporter 01<br>406-X0001<br>uiries: 111-111-1111<br>Mordecai Brown                                                                                                    | Layover Sch<br>Date and Approx. Time of Check-In<br>Actual Date/Time of Arrival<br>Date and Approx. Time of Check-Out<br>Actual Date/Time of Departure<br>Employee ID of Driver                                                                                                    | edule<br>3/26/2025 8:09 PM<br>3/27/2025 10:42 AM<br>3/26/2025 8:09 PM<br>3/27/2025 10:43 AM<br>IL239-130                                                   |  |
| 1. Outbound Transporter<br>Transporter License Number<br>Address of Transporter<br>Contact Phone No. for Inq<br>Name of Person Transporting<br>State Driver's License No.                                                                                                    | IL Testing - Transporter 01<br>406-X0001<br>uiries: 111-111-1111<br>Mordecai Brown<br>IL-253-5424                                                                                                  | Layover Sch<br>Date and Approx. Time of Check-In<br>Actual Date/Time of Arrival<br>Date and Approx. Time of Check-Out<br>Actual Date/Time of Departure<br>Employee ID of Driver<br>Signature of Person Transporting                                                                    | edule<br>3/26/2025 8:09 PM<br>3/27/2025 10:42 AM<br>3/26/2025 8:09 PM<br>3/27/2025 10:43 AM<br>IL239-130                                                   |  |
| Outbound Transporter     Transporter License Number     Address of Transporter     Contact Phone No. for Inq     Name of Person Transporting     State Driver's License No.     Make, Model, License Plate No.                                                                               | IL Testing - Transporter 01<br>406-X0001<br>uiries: 111-111-1111<br>Mordecai Brown<br>IL-253-5424<br>Ford Van CARGO                                                                                | Layover Sch<br>Date and Approx. Time of Check-In<br>Actual Date/Time of Arrival<br>Date and Approx. Time of Check-Out<br>Actual Date/Time of Departure<br>Employee ID of Driver<br>Signature of Person Transporting<br>Leg of Layover Trip                                             | edule<br>3/26/2025 8:09 PM<br>3/27/2025 10:42 AM<br>3/26/2025 8:09 PM<br>3/27/2025 10:43 AM<br>IL239-130<br>From And To Layover                            |  |
| Outbound Transporter     Transporter License Number     Address of Transporter     Contact Phone No. for Inq     Name of Person Transporting     State Driver's License No.     Wake, Model, License Plate No.     I. Package   Shipped                                                      | IL Testing - Transporter 01<br>406-X0001<br>uiries: 111-111-1111<br>Mordecal Brown<br>IL-253-5424<br>Ford Van CARGO<br>Production Batch No.                                                        | Layover Sch Date and Approx. Time of Check-In Actual Date/Time of Arrival Date and Approx. Time of Check-Out Actual Date/Time of Departure Employee ID of Driver Signature of Person Transporting Leg of Layover Trip Item Name                                                        | edule<br>3/26/2025 8:09 PM<br>3/27/2025 10:42 AM<br>3/27/2025 10:43 AM<br>3/27/2025 10:43 AM<br>IL239-130<br>From And To Layover<br>Quantity               |  |
| Outbound Transporter     Transporter License Number     Address of Transporter     Contact Phone No. for Inq     Name of Person Transporting     State Driver's License No.     Make, Model, License Plate No.     1. Package   Shipped     1A4FF030000001600000045     Lab Test: TestPassed | IL Testing - Transporter 01<br>406-X0001<br>uiries: 111-111-1111<br>Mordecai Brown<br>IL-253-5424<br>Ford Van CARGO<br>Production Batch No.                                                        | Layover Sch Date and Approx. Time of Check-In Actual Date/Time of Arrival Date and Approx. Time of Check-Out Actual Date/Time of Departure Employee ID of Driver Signature of Person Transporting Leg of Layover Trip Item Name Buds - Blue Dream (Buds)                               | edule<br>3/26/2025 8:09 PM<br>3/27/2025 10:42 AM<br>3/26/2025 8:09 PM<br>3/27/2025 10:43 AM<br>IL239-130<br>From And To Layover<br>Quantity<br>Shp: 1000 g |  |
| Outbound Transporter     Transporter License Number Address of Transporter Contact Phone No. for Inq Name of Person Transporting State Driver's License No. Make, Model, License Plate No. I. Package   Shipped IA4FF030000016000000045 Lab Test: TestPassed tem Details                     | IL Testing - Transporter 01<br>406-X0001<br>uiries: 111-111-1111<br>Mordecai Brown<br>IL-253-5424<br>Ford Van CARGO<br>Production Batch No.<br>Strain: Blue Dream                                  | Layover Sch Date and Approx. Time of Check-In Actual Date/Time of Arrival Date and Approx. Time of Check-Out Actual Date/Time of Departure Employee ID of Driver Signature of Person Transporting Leg of Layover Trip Item Name Buds - Blue Dream (Buds)                               | edule 3/26/2025 8:09 PM 3/27/2025 8:09 PM 3/27/2025 10:42 AM 3/27/2025 10:43 AM 1229-130 IL239-130 From And To Layover Quantity Shp: 1000 g                |  |
| Outbound Transporter     Transporter License Number Address of Transporter Contact Phone No. for Inq Name of Person Transporting State Driver's License No. Make, Model, License Plate No. I. Package   Shipped IA4FF03000001600000045 Lab Test: TestPassed Item Details Source Harvest      | IL Testing - Transporter 01<br>406-X0001<br>uiries: 111-111-1111<br>Mordecai Brown<br>IL-253-5424<br>Ford Van CARGO<br>Production Batch No.<br>Strain: Blue Dream<br>2023-02-27-Harvest Location-M | Layover Sch<br>Date and Approx. Time of Check-In<br>Actual Date/Time of Arrival<br>Date and Approx. Time of Check-Out<br>Actual Date/Time of Departure<br>Employee ID of Driver<br>Signature of Person Transporting<br>Leg of Layover Trip<br>Item Name<br>Buds - Blue Dream<br>(Buds) | edule 3/26/2025 8:09 PM 3/27/2025 8:09 PM 3/27/2025 8:09 PM 3/27/2025 10:43 AM 1.239-130 IL239-130 From And To Layover Quantity Shp: 1000 g                |  |

NETROS

| PRODUCT REJEC                                                                  | CTION (if only a portion of shipment is rejected, circle                                                                                     | that po                | ortion above)                             |
|--------------------------------------------------------------------------------|----------------------------------------------------------------------------------------------------|------------------------|-------------------------------------------|
| Name of Person Receiving or                                                    |                                                                                                    |                        |                                           |
| I confirm that the contents of this shipm<br>circled above                     | ent match weight records entered above, and I agree to take custo<br>e. Those portions circled were returned to the individual delivering to | dy of the<br>this ship | se portions of this shipment not<br>ment. |
| Signature                                                                      |                                                                                                    | Date                   |                                           |
| Signature of individual taking receipt<br>of rejected portion of this shipment |                                                                                                    |                        |                                           |
|                                                                                |                                                                                                    |                        |                                           |

## **API connections**

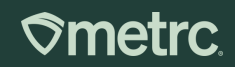

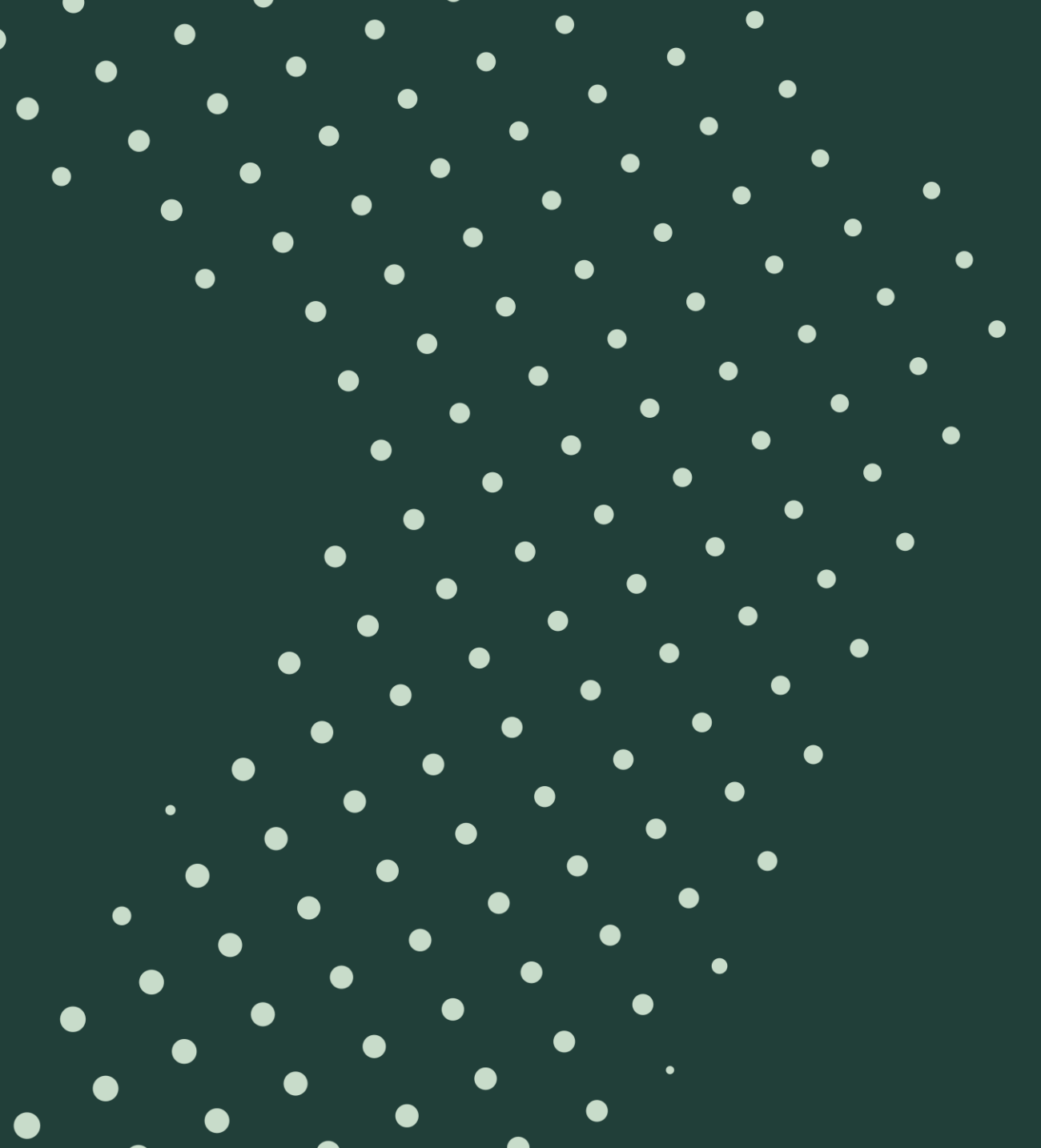

### **Third-party Integrators in Illinois**

Coming soon! All TPIs will be on Metrc Connect.

Metrc.com/validated-integrators/

- Easy to find licensed businesses in Metrc's validated integrators list.
- Search and sorting functionality helps users find what they need quickly and easily.

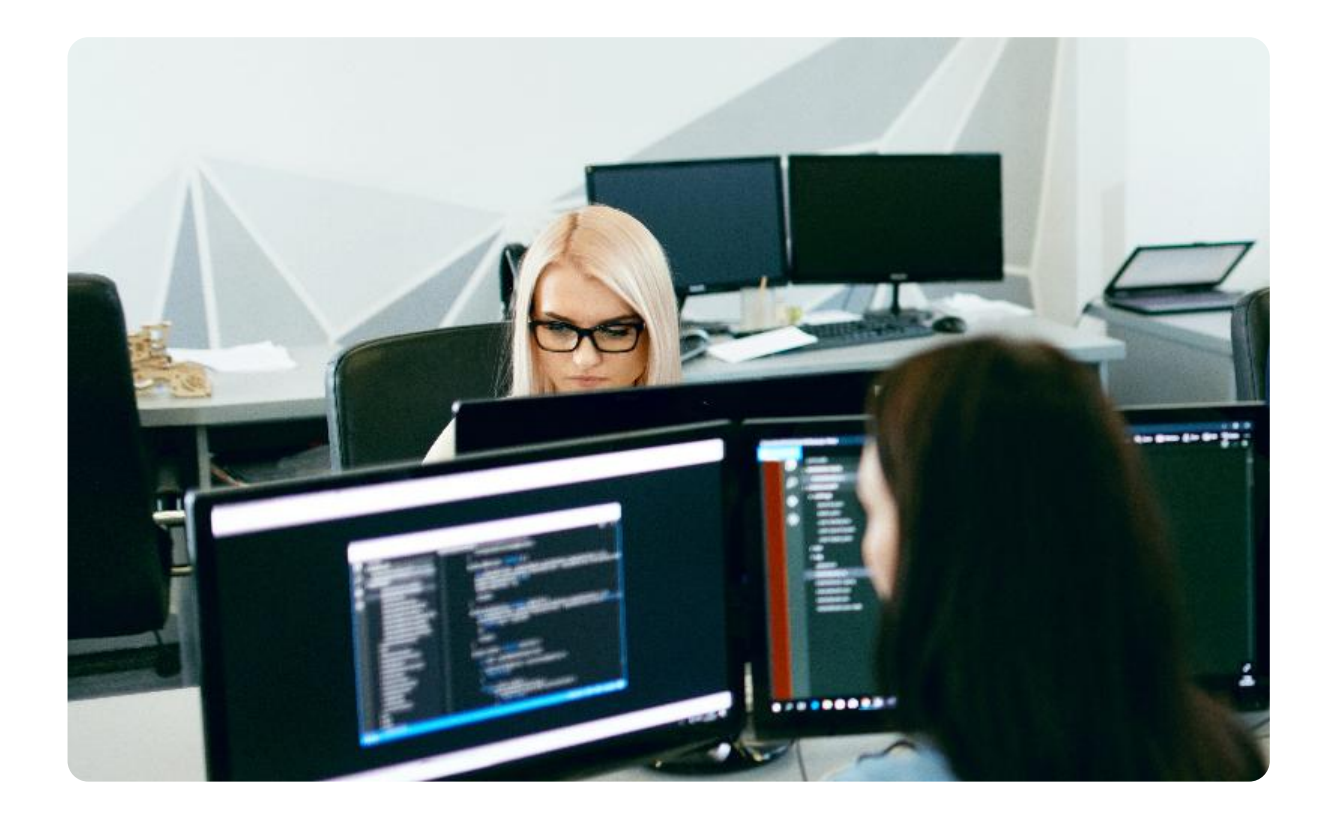

## Metrc resources

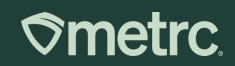

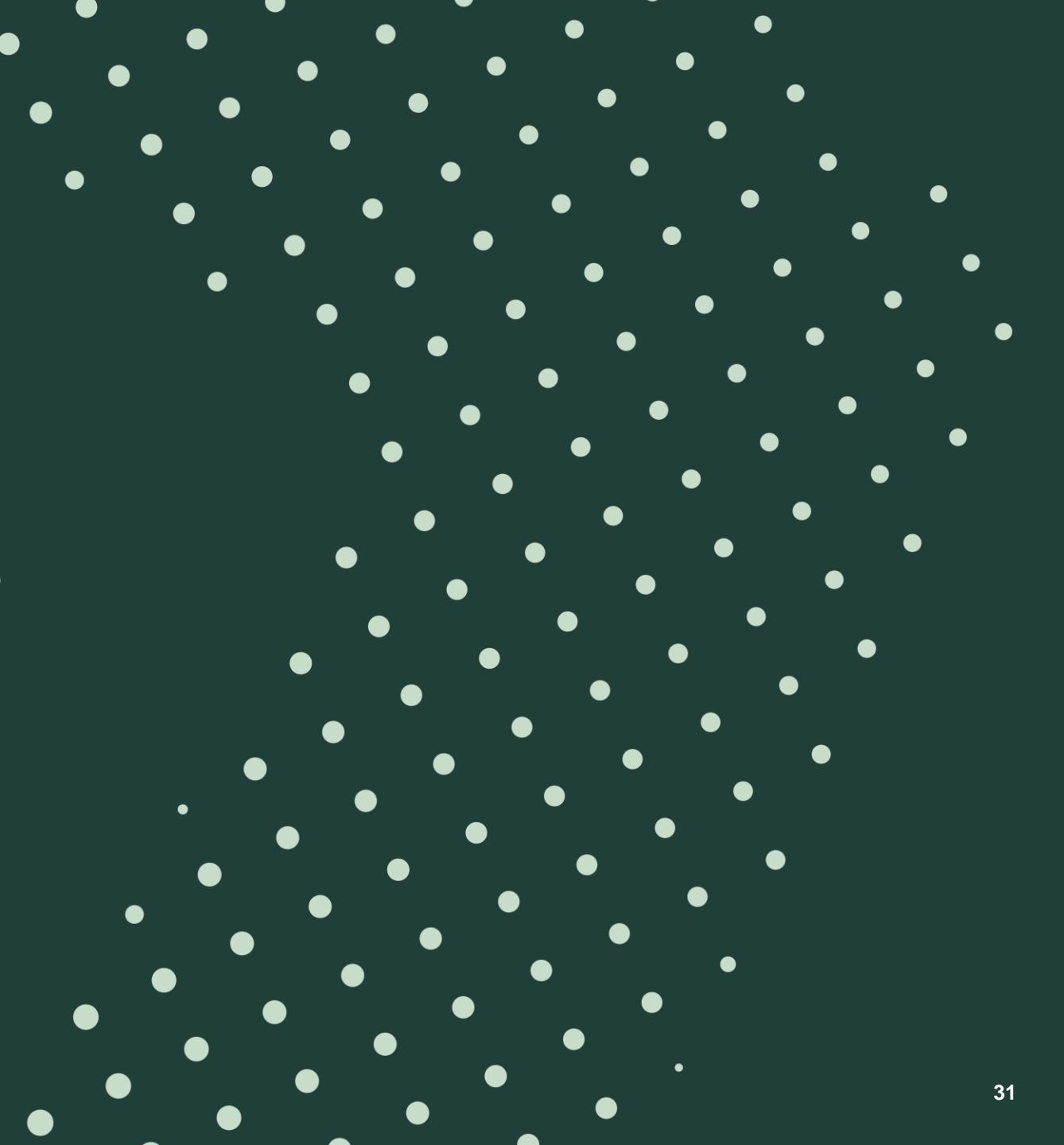

#### **Metrc resources**

A glance at several resources to support your journey with Metrc

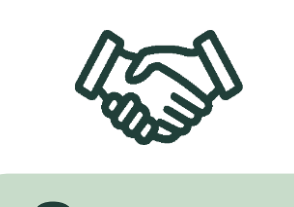

Support

Our dedicated support team is available through phone and online portal access.

- Phone: 877-566-6506
- Online: Support.metrc.com
- Available: M-F, 7 a.m. CT 9 p.m. CT
- What to know: Our team is here to help in your journey with cannabis compliance. We not only have a dedicated team for answering specific questions, but a library of self-help materials for navigating the system.

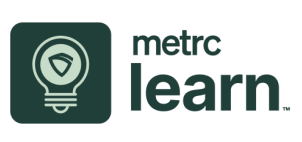

#### Training

On-demand training platform with over 300+ courses right at your fingertips.

- Access: Learn.metrc.com or through mobile app: Go Learn
- Available: 24/7, 365 days
- What to know: Metrc Learn, our on-demand training portal allows for users to create personabased learning journeys, access over 300 courses and more! Select trainings also include interactive pieces allowing you to practice new skills out of the production environment.

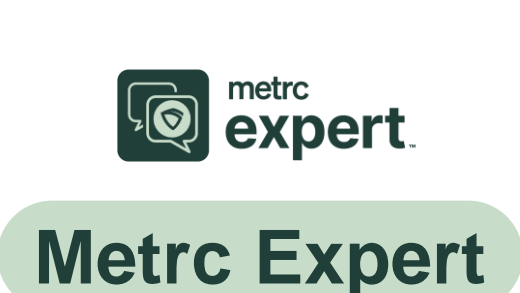

Access support documentation directly in the Metrc system.

- Access: Available when you log in to your Metrc instance
- Available: 24/7, 365 days
- What to know: Metrc Expert is our AI-powered chat tool that allows you to ask questions in the Metrc system as you work in real time without having to spend time sifting through documentation.

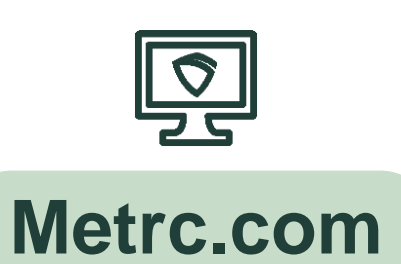

Additional information and resources to supplement your needs are available on Metrc.com

- Access: Metrc.com
- Available: 24/7, 365 days
- What to know: Metrc.com offers additional resources including case studies, blogs, guides, and more! Also, for state specific information, navigate to your state partner page to access bulletin documentation (which can also be found in the support portal).

### **Metrc Support**

The Metrc team is here to help!

Every question and conversation counts, and our dedicated support team is here to help.

Our support teams have been with us for a long time – they know and love the industry – so whether you are seeking help navigating the Metrc system, facing technical challenges, or have a general inquiry, we take every interaction seriously and do everything we can to find a resolution quickly.

You can access Metrc Support by phone or online through our Metrc Support portal, which offers the ability to:

- Create a new support case
- View real-time case status
- Live chat with a Metrc Support agent
- Access help documentation and articles

To sign up for the portal, ensure you have Metrc system access.

Scan this QR code to access the portal

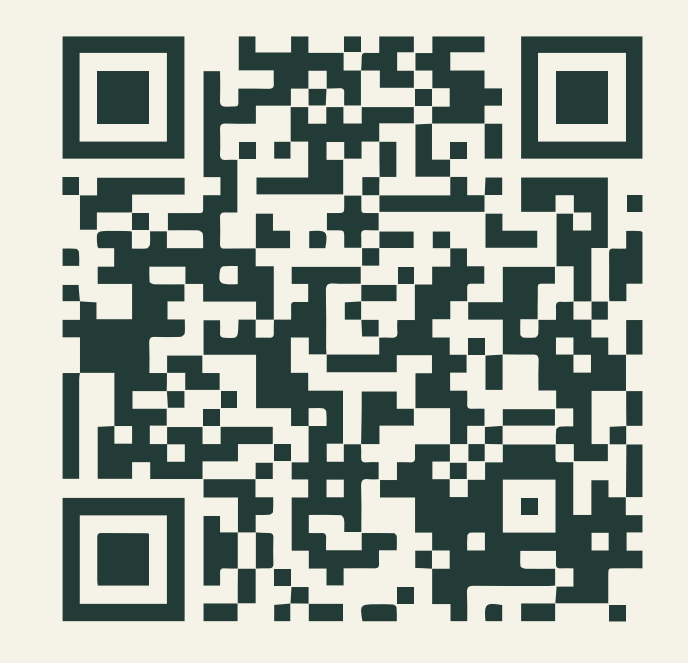

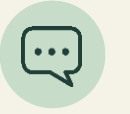

Live chat or online via the <u>Support Portal</u>

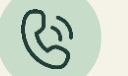

Phone: 877-566-6506

### **Access the Support Portal**

Login page and first-time users

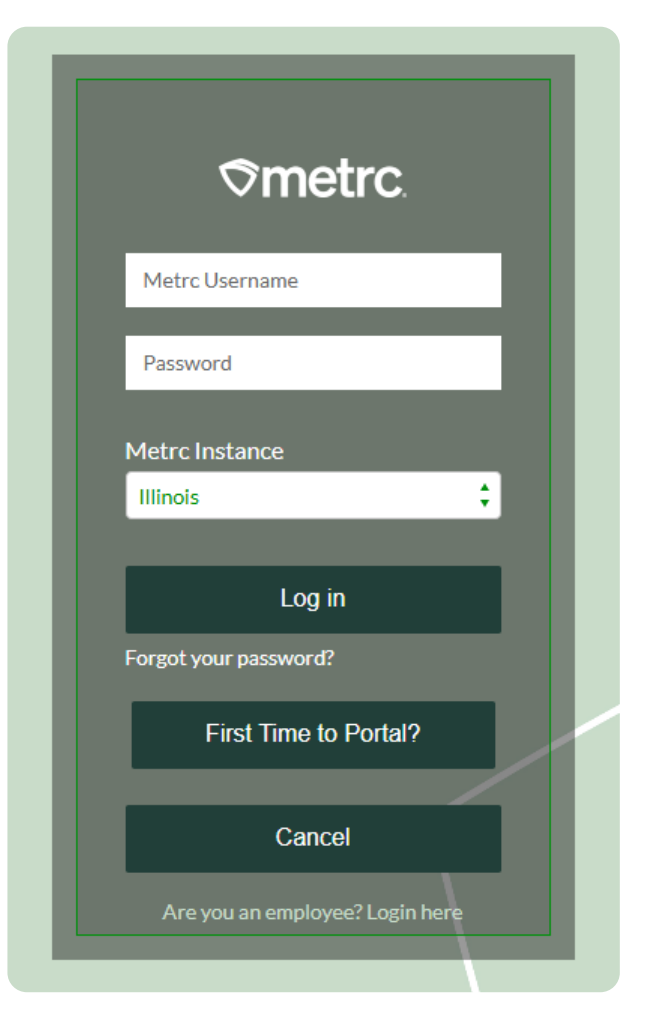

#### Complete this form to access the Metrc Support portal

| *Username           |             |  |   |
|---------------------|-------------|--|---|
|                     |             |  |   |
| *Metrc Facility Lie | ense Number |  |   |
|                     |             |  |   |
| Metrc Instance      |             |  |   |
| None                |             |  | ; |

### **Sharpen your Metrc skills**

Access Metrc Learn, our interactive training resource with 300+ courses

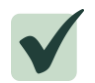

On-demand training available 24/7

- System functionality training, by facility type
- Easily track and share your progress
- Available on-the-go through a mobile app

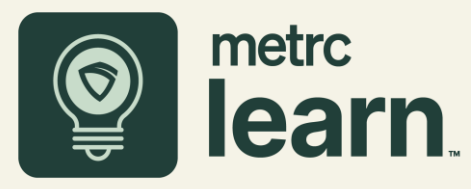

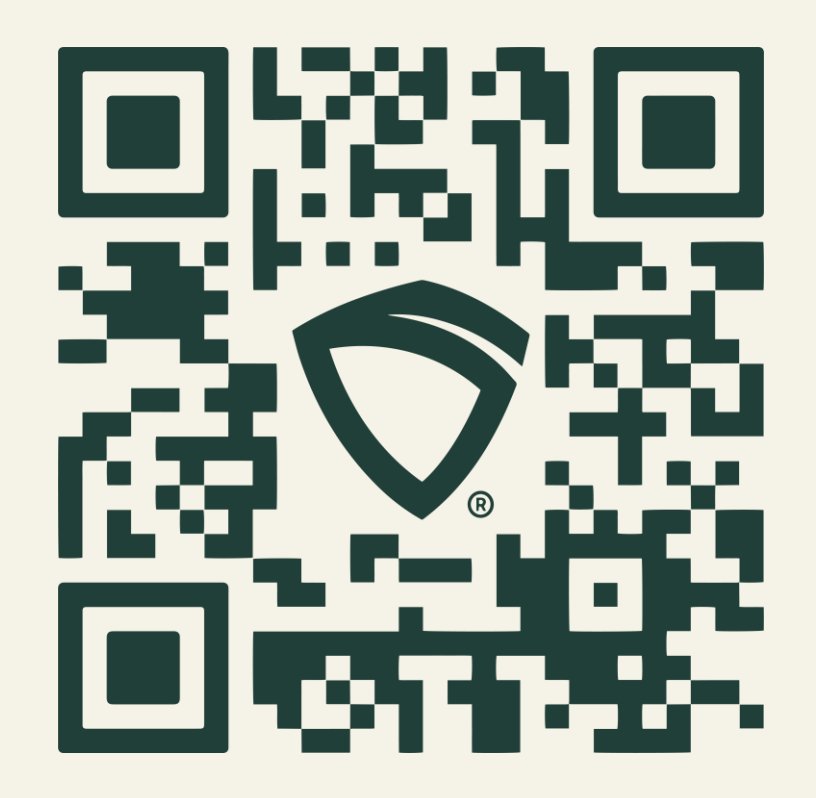

#### ©metrc.

### Access help right in the Metrc system

#### **Metrc Expert**

#### knowledge base

An innovative state-specific knowledge base is accessible through a widget in the Metrc system.

Leveraging AI, as you interact with the tool and ask questions, it will drive automated responses and deliver personalized customer support with faster responses.

- ✓ Access knowledge base resources directly in the system
- Minimized disruption to workflows
- ✓ Answers to your questions in seconds
- Generate a support case or live chat with Metrc Support if further help is needed

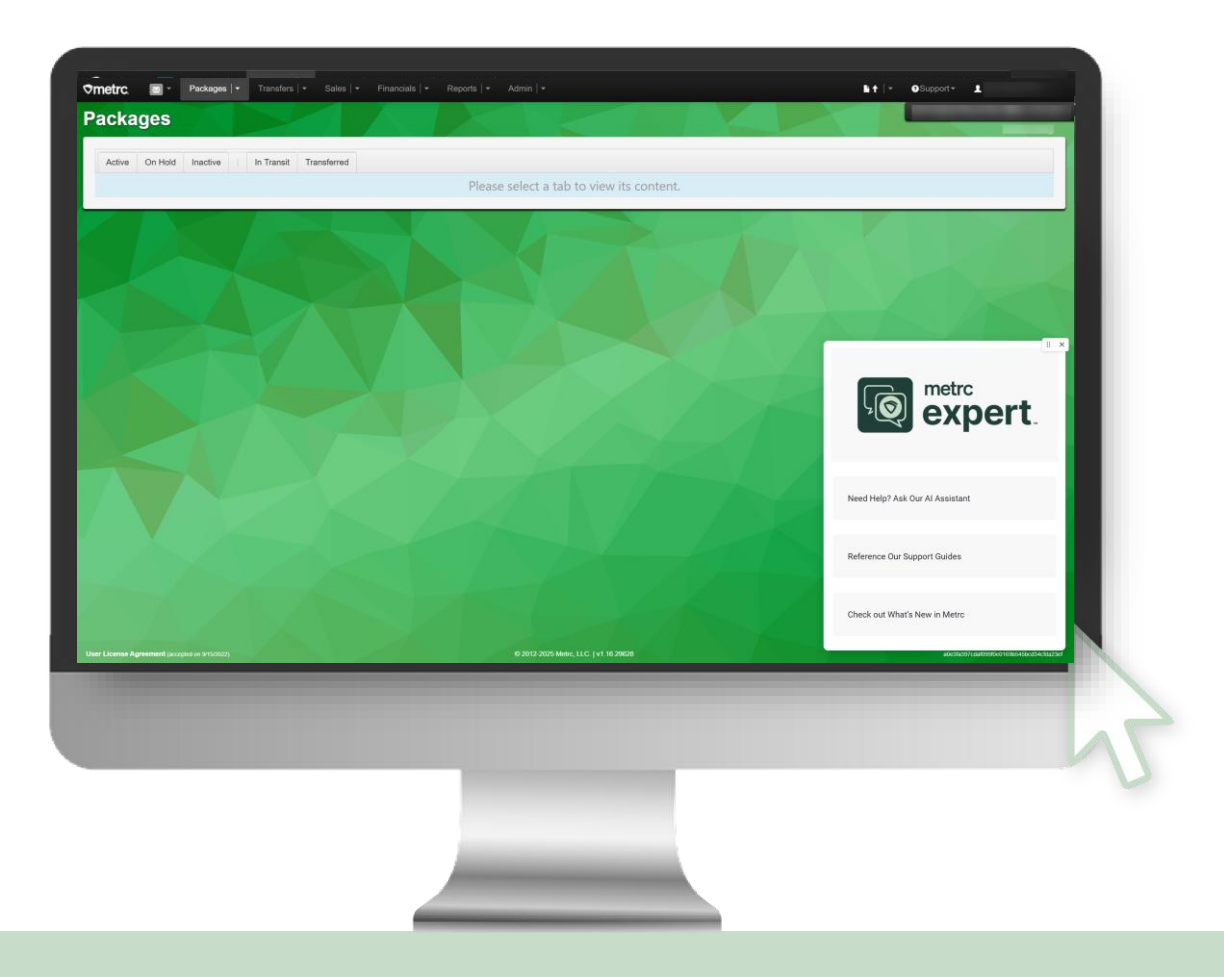

#### **⊘metrc**

### Metrc website & Illinois partner page

Access state-specific information, and more!

#### Smetrc.

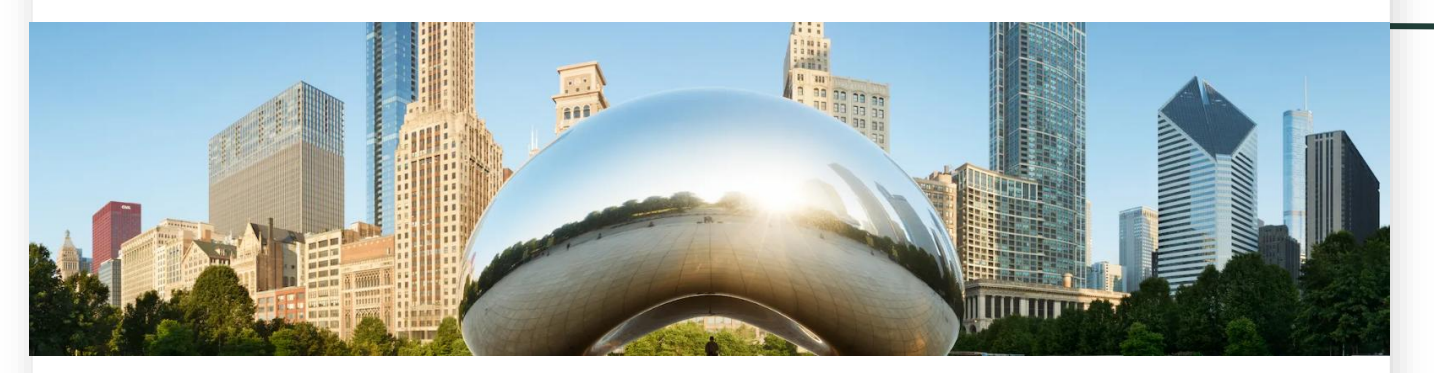

Welcome to the Illinois partner page! This page provides essential information regarding Illinois' transition to Metrc as the track-and-trace system of record. The implementation plan and timeline outline the transition by license type. For additional details about this transition, please see the full implementation plan and FAQ below.

Implementation plan

- Implementation plan
- FAQs

#### Coming soon!

- Program overview
- Training information
- Other resources and information

## **Questions?**

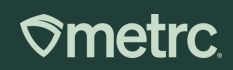

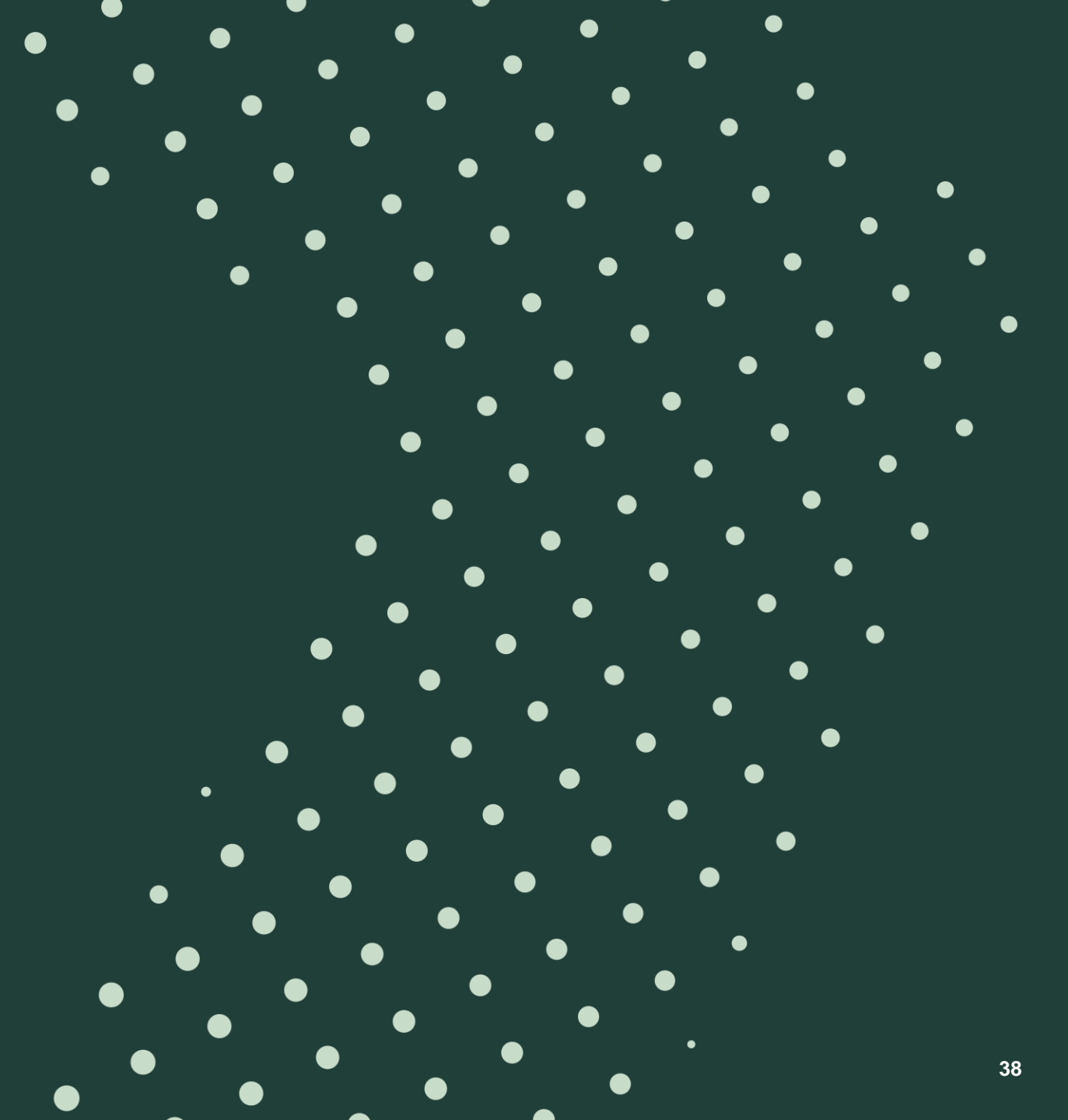

# Thank you!

If you have additional questions, reach out to Metrc Support

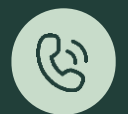

Phone: 877-566-6506

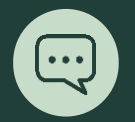

Live chat or online via the Support Portal

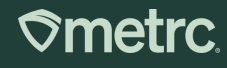

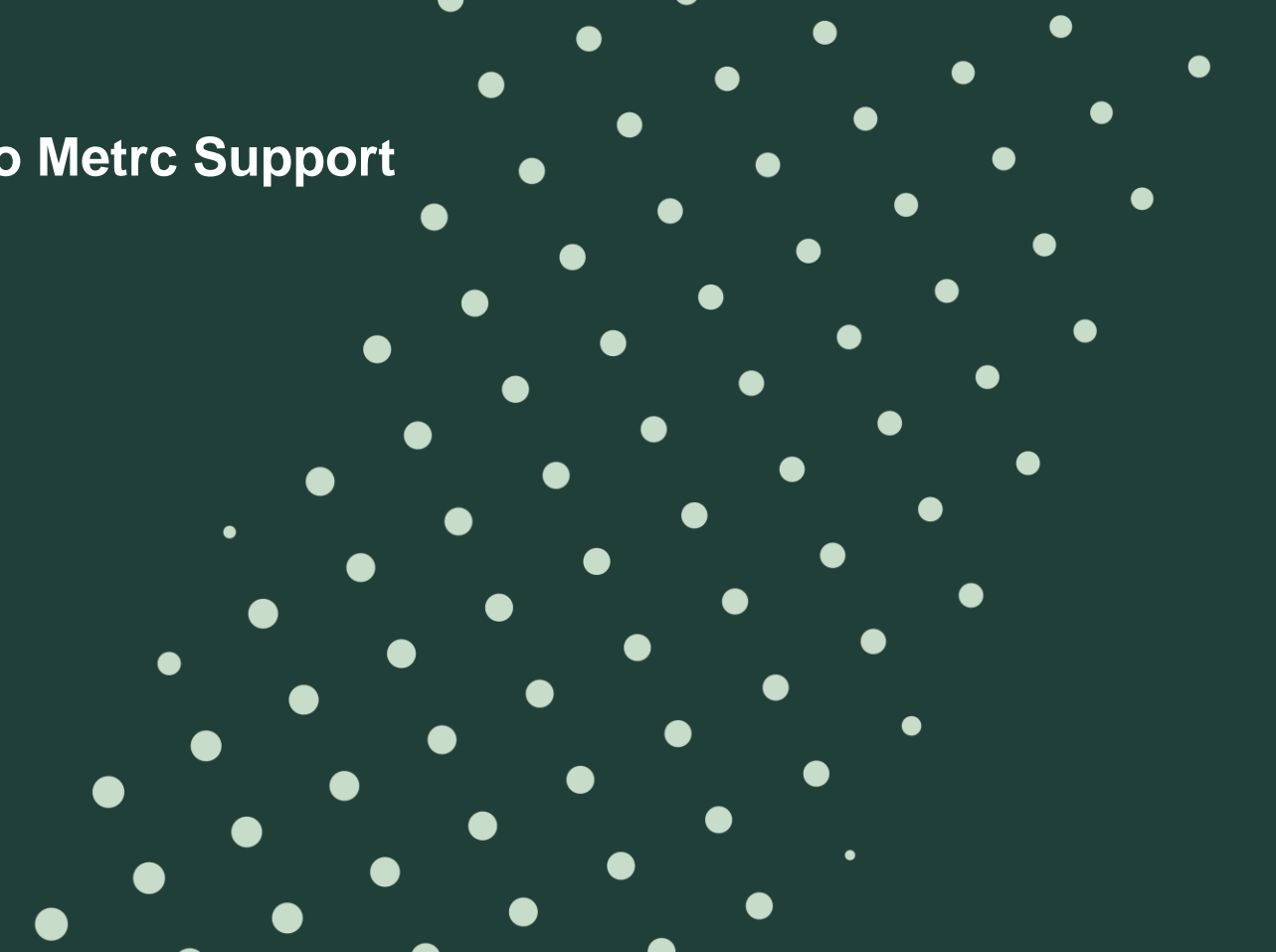